# **Step-by-Step Redeem Process**

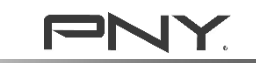

### Step-by-Step Redeem Process STEP 1

- Go to Promotion Website Page and fill out the Redeem Form with
  - 1. Receipt Number
  - 2. Purchased Date
  - 3. Upload Receipt
- Click "Submit"

\*System will ask user to login personal Facebook account; user can track redeem status with Facebook account

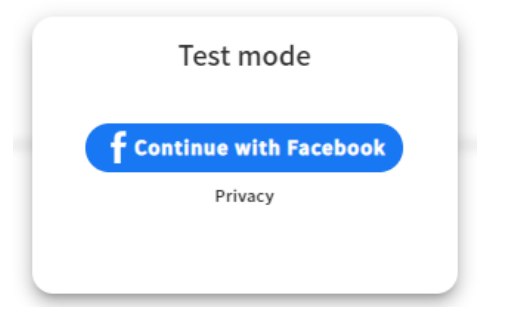

|        | HOME       | Participating Products | Games | Region & Store | Submit Claim | Terms & Conditi | ons          |
|--------|------------|------------------------|-------|----------------|--------------|-----------------|--------------|
|        |            |                        |       |                |              |                 | Past entries |
|        |            |                        |       |                |              |                 |              |
|        |            |                        |       |                |              |                 |              |
|        |            |                        | Red   | deem Form      | 1            |                 |              |
|        |            |                        |       |                |              |                 |              |
|        |            |                        | 月     | 家號兌換表單         |              |                 |              |
|        |            |                        |       |                |              |                 |              |
|        |            |                        |       |                |              |                 |              |
| R      | eciept Nu  | mber                   |       |                |              |                 |              |
| 收      | [據/ 發票號碼   |                        |       |                |              |                 |              |
| Y      | our answer |                        |       |                |              |                 |              |
| _      |            |                        |       |                |              |                 |              |
|        |            |                        |       |                |              |                 |              |
| P      | urchased I | Date                   |       |                |              |                 |              |
| 贎      | 買日期        |                        |       |                |              |                 |              |
| Y      | YYY-MM-DD  |                        |       |                |              |                 |              |
|        |            |                        |       |                |              |                 |              |
|        |            | r Receint              |       |                |              |                 |              |
| ں<br>۲ | · 庙曄曾馮巒    | i Keceipt              |       |                |              |                 |              |
| -      |            | _                      |       |                |              |                 |              |
|        |            |                        |       |                |              |                 |              |
|        |            |                        |       |                |              |                 |              |
|        |            |                        |       |                |              |                 |              |
|        | +          |                        |       |                |              |                 |              |
|        | Upload ph  | oto                    |       |                |              |                 |              |
|        |            |                        |       |                |              |                 |              |
|        |            |                        |       |                |              |                 |              |
|        |            |                        |       |                |              |                 |              |
|        |            |                        |       |                |              | 1               |              |
|        |            |                        |       |                |              |                 |              |

### Step-by-Step Redeem Process STEP 2

• Fill in your personal information

 $\circ$  Name

 $\circ$  Email

- Choose Purchased Channel from the drop down
  - o Choose "Region"
  - o Choose "Channel"
- Enter Product Part No.
  - -Located on the retail box near the EAN barcode, start with VCGXXXXXXX

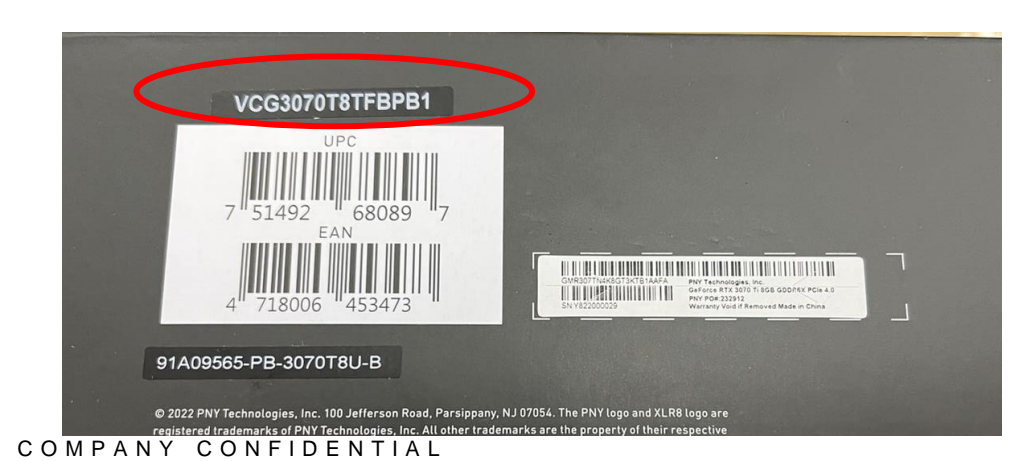

| Enter your in         | nformation for redeem |
|-----------------------|-----------------------|
| 請填入以下資訊來兌換刻           | 遊戲序號                  |
| NAME *                |                       |
| 姓名                    |                       |
| Your answer           |                       |
|                       |                       |
| Email *               |                       |
| Your answer           |                       |
| Purchase Channel *    |                       |
| 購買通路                  |                       |
| Region/ 地區            | ▼ Channel/ 通路         |
|                       |                       |
| Product Part No. (sta | rt with VCGXXXXXX) *  |
| 產品料號                  |                       |
| Your answer           |                       |

### Step-by-Step Redeem Process STEP 2 (continue)

- Fill Product Serial Number (SN)
  - Located on the retail box near the barcode or on PCIE connector or on backplate.

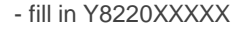

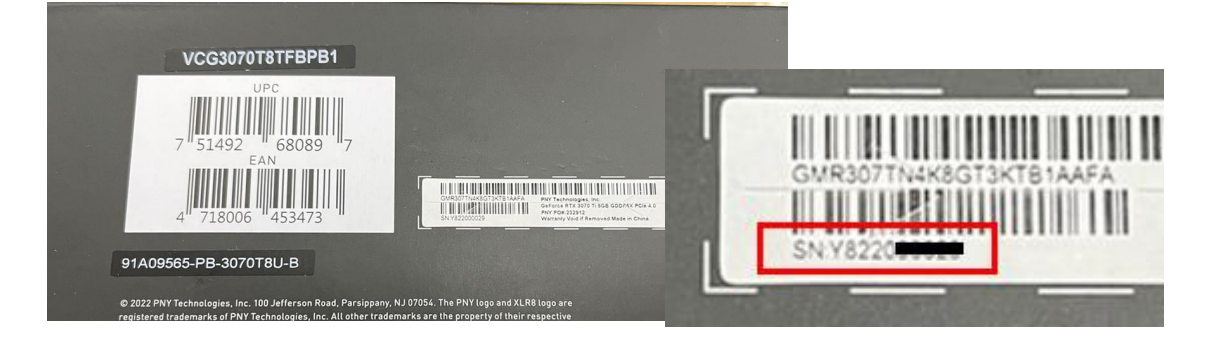

Take & Upload a photo of the product with clear S/N number on it \*

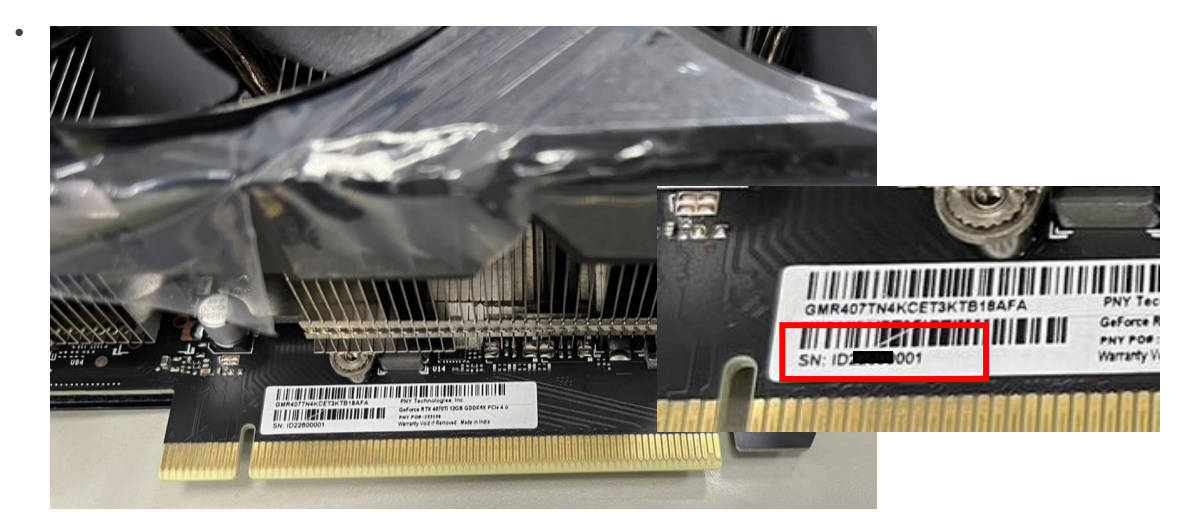

• Click "Submit"

#### Serial Number \*

產品序號

Your answer

#### ex. this product S/N is Y822XXXXX

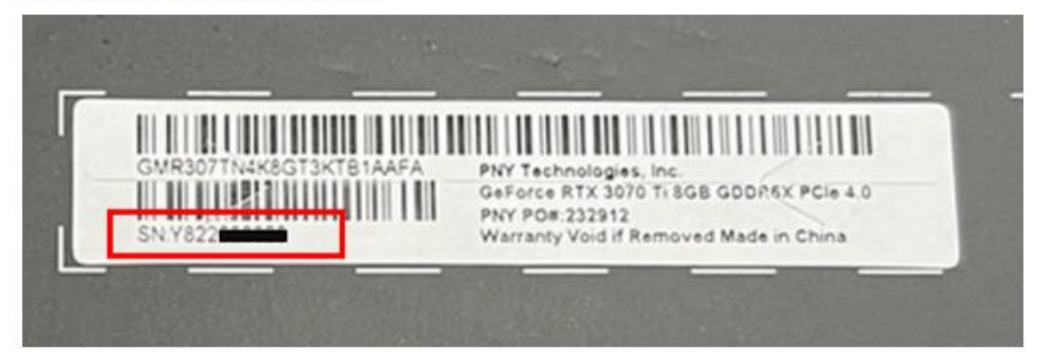

Take a clear photo of the product with clear Serial Number \*

上傳位於產品上的S/N序號照片(位於產品上,非彩盒上)

Upload file

□ I agree sharing personal information for this event. 我同意將個資提供給主辦方做為管理此活動及通知使用

Skip

Submit

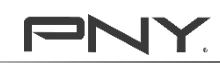

### Step-by-Step Redeem Process STEP 3

- You can see the information that you submit
- Click "Enter Again" if you've purchased a second participating product
- Wait for 10 14 days for PNY approval

| Pending approval                                                                                    |             |      |   |  |   |                       |  |
|----------------------------------------------------------------------------------------------------|-------------|------|---|--|---|-----------------------|--|
|                                                                                                    | Enter again |      |   |  |   |                       |  |
| PNY Pick-your-game Bundle<br>Serial No.3798551<br>Merchant Receipt - SQWERSD<br>Pending<br>approval |             |      |   |  |   | Date:2023-02-07 17:30 |  |
|                                                                                                    | Share       | LINE | • |  | ð |                       |  |

16

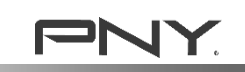

# Q&A

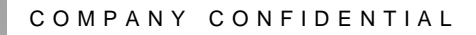

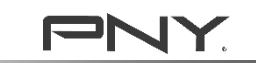

## Q&A How to check the approval status?

3. Click "Past Entries"

4. You can see all past

entries & Status under the Facebook account

1. Go to the <u>promotion page</u> and click on the Redeem Form

| <ul> <li>Indones</li> </ul> | ia                  | <ul> <li>Philippines</li> </ul> | <ul> <li>Thailand</li> </ul> |   |
|-----------------------------|---------------------|---------------------------------|------------------------------|---|
|                             |                     |                                 |                              |   |
|                             |                     |                                 |                              |   |
|                             |                     | Redeem Fo                       | rm                           |   |
|                             |                     | 序號兌換表單                          |                              |   |
|                             |                     |                                 |                              |   |
|                             | Reciept Number      |                                 |                              |   |
|                             | 收據/發票號碼             |                                 |                              |   |
| 1                           | Your answer         |                                 |                              |   |
|                             | Purchased Date      |                                 |                              | 1 |
| 0                           | 購買日期                |                                 |                              |   |
|                             | YYYY-MM-DD          |                                 |                              |   |
|                             |                     |                                 |                              |   |
|                             | Upload your Receipt |                                 |                              |   |
|                             | 上傳購買憑證              |                                 |                              |   |
| - 5 8                       |                     |                                 |                              |   |
|                             |                     |                                 |                              |   |
|                             |                     |                                 |                              |   |
|                             | lister distants     |                                 |                              |   |
|                             |                     |                                 |                              |   |

2. Click on the form and login with the same Facebook account you used

COMPANY CO

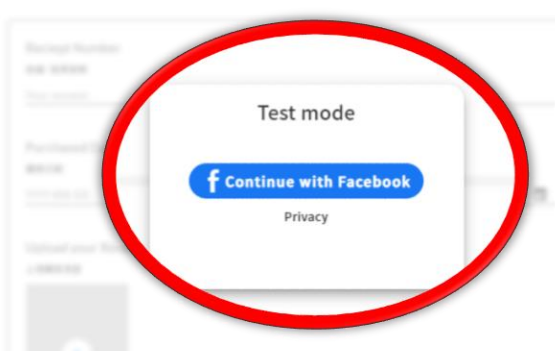

 Past entries

 Past entries

 Past entries

 Past entries

 Past entries

#### Congrats! You have 1 prize to claim

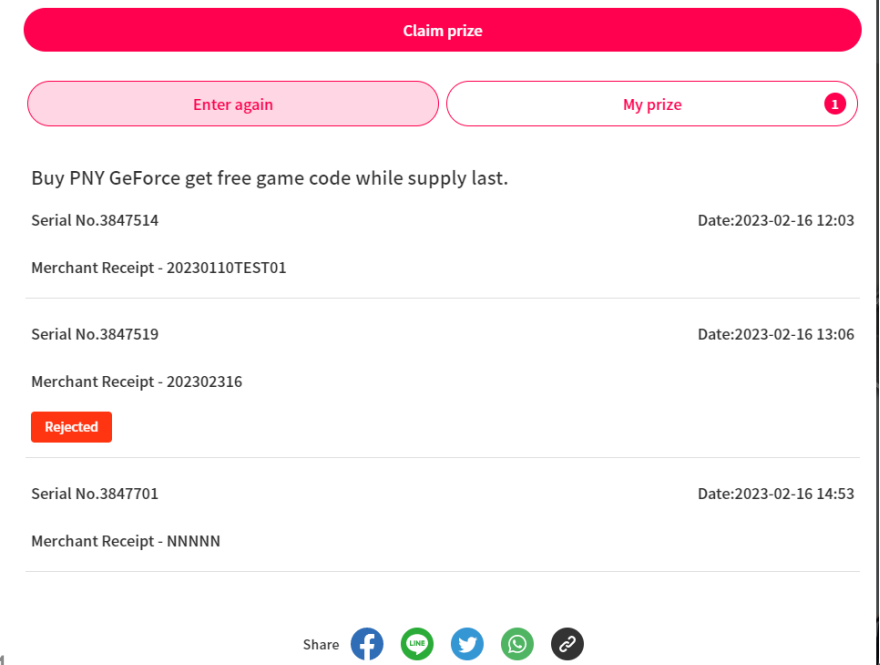

## Q&A Where can I find the game code after the claim been approved?

#### Through email notification:

You'll received an Email notification when the claim is approved (click "Redeem Prize")

| Winner Notice- PNY Pick-your-game Bundle                                                                     |                 |
|----------------------------------------------------------------------------------------------------|-----------------|
| PNY Technologies APAC <no-reply@fevermails.com>(PNY Technologies APAC 透過 s<br/>收件者</no-reply@fevermails.com> | pmailtechn.com) |
| Winner Notice                                                                                                |                 |
| PNY Pick-your-game Bundle                                                                                    |                 |
| Sponsor: PNY Technologies APAC                                                                               |                 |
| Hi                                                                                                    |                 |
| Thanks for participating in 【 PNY Pick-your-game Bundle 】.                                                   |                 |
| You've won 【 UBI Game Code 】!                                                                                |                 |
| Redeem Prize                                                                                                 |                 |
| Winner:                                                                                                    |                 |
| Promo ID: 8795                                                                                               |                 |
| Serial No : 3801740                                                                                          |                 |
| Entry Date ÷ 2023/02/08 09:35                                                                                |                 |
| This is a system notice, please do not reply to this email.                                                  |                 |

#### Follow the "check approval process", click "Claim Prize"

\*If you didn't see "claim prize", your claim may be either "pending approval" or "reject", you can see the status under the entry list

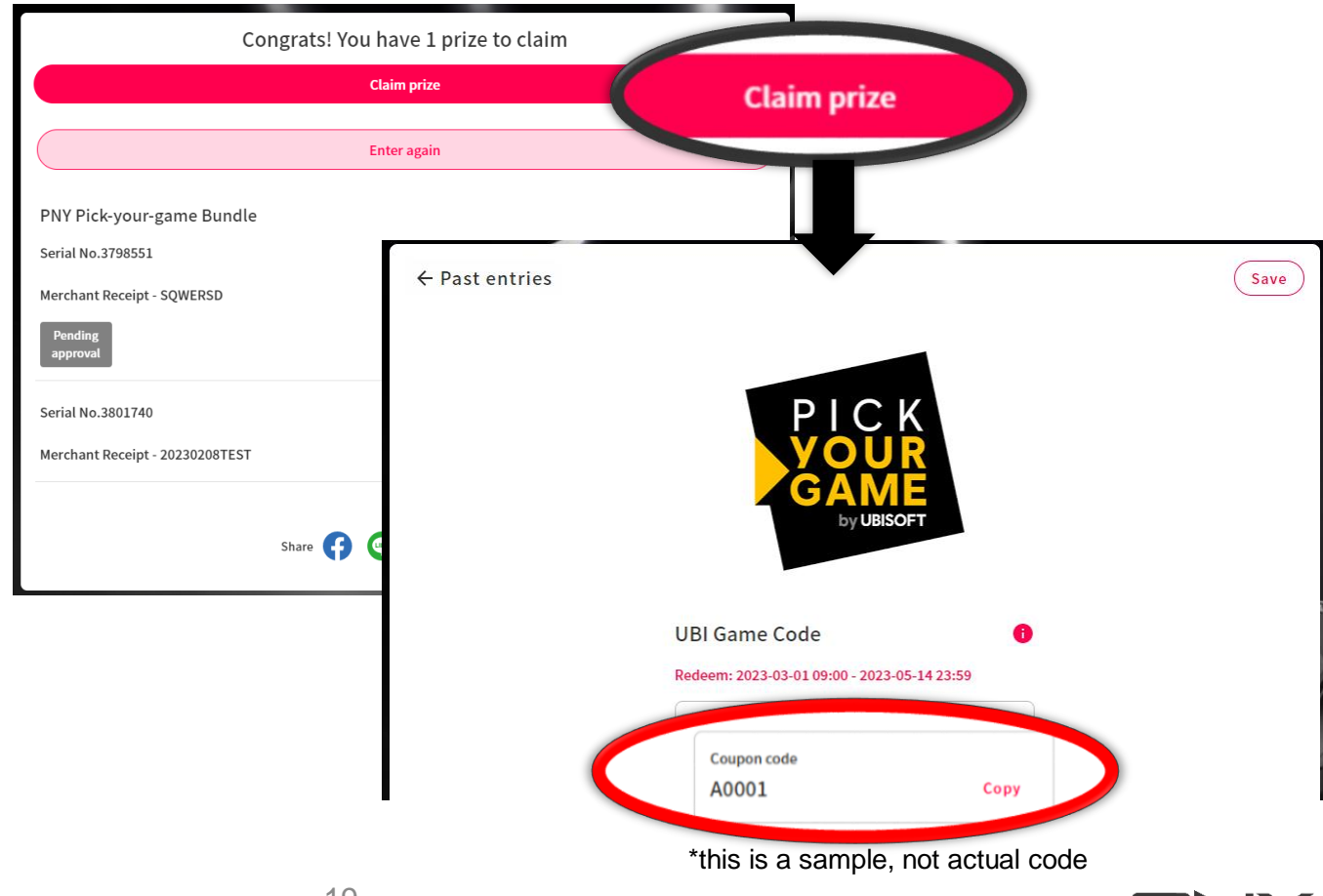

## Q&A How to download the game after I got the game code?

Users login to "UBISOFT" website, ender game code, and choose one of the six games

\*end user need UBISOFT account to redeem the game

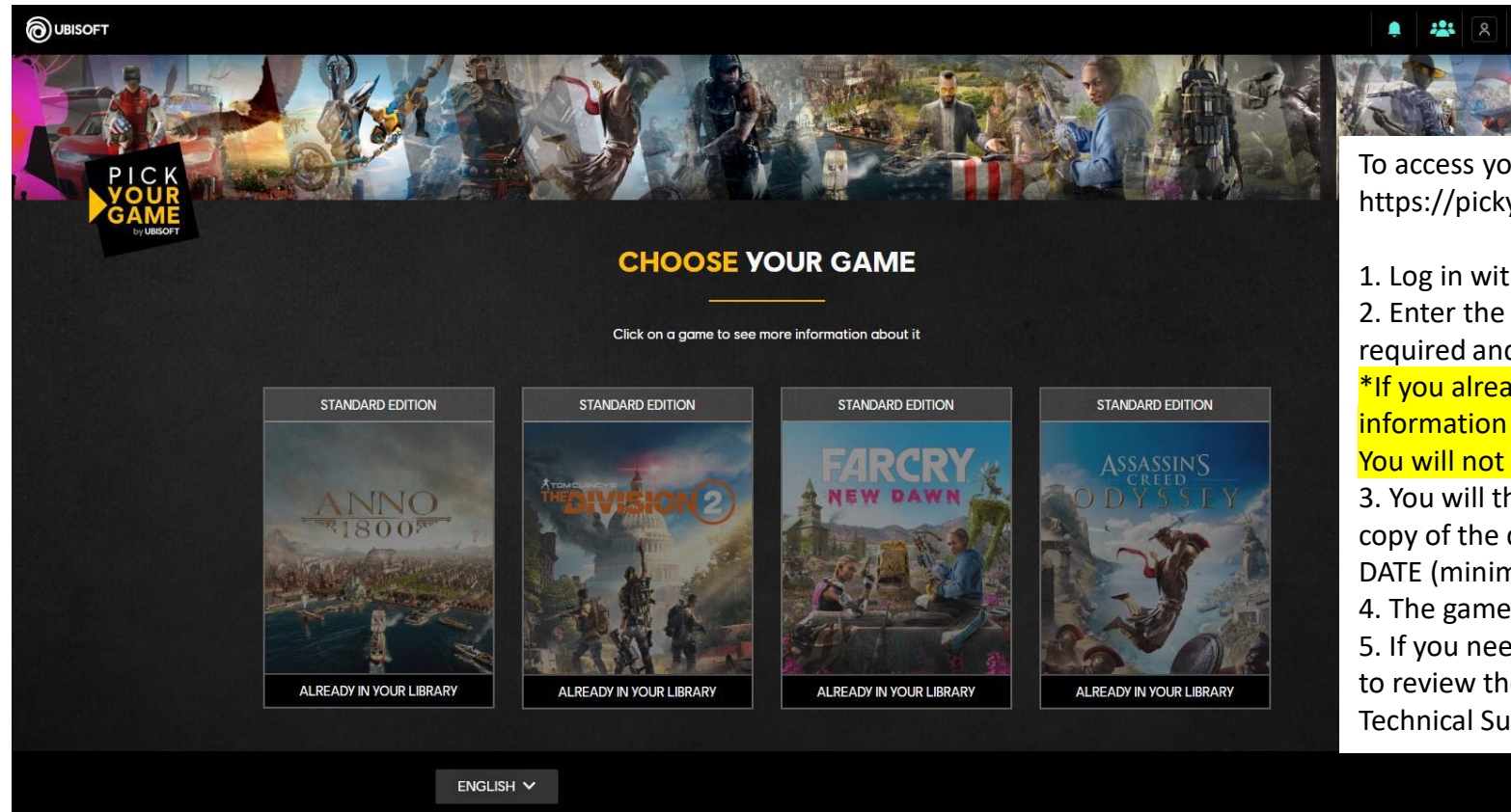

To access your free digital copy of XXXXX PC OR XXXXX PC please go to https://pickyourgame.ubi.com/

Log in with your existing Ubisoft credentials or by creating a new account.
 Enter the code provided by PNY and complete the product information required and submit. Choose your content and confirm by selecting it.
 \*If you already own the product on the account you logged in with, this information will be displayed on the game tile.
 You will not be able to pick a game if you already own it.

3. You will then receive a confirmation email shortly after and you will find your copy of the digital game you picked in your Ubisoft Connect PC client starting DATE (minimum date to indicate)

4. The game you picked is ready for download.

5. If you need information or experience a technical problem, we kindly ask you to review the Terms and Conditions of this offer before contacting Ubisoft Technical Support to the following address: https://support.ubi.com

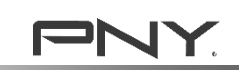

## Q&A Why is my claim is rejected?

Possible reasons below:

- 1. All game code has been redeemed.
- 2. Your product is NOT a participating product. Please check the promotional website again.
- 3. Purchased Channel is NOT on the channel list.
- 4. The Serial Numbers has already claimed a game code.
- 5. Purchased date on receipt is not between the promotional period.